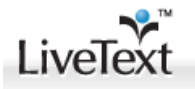

# **PERFORMANCE BASED ASSESSMENT (PBA)**

Please use the following guidelines to complete the PBA in LiveText. These instructions may be used for the PBA and the Foundational Competencies (for student interns).

## **STEP ONE:**

LOGIN to your LiveText account at www.livetext.com

Note: If you have forgotten your password, please use the "Forgot" link on the LiveText homepage.

## **STEP TWO:**

## CLICK THE FIELD EXPERIENCE TAB

|                                                                                        | nce ashboard Courses Documents Reviews Forms Community ExhibitCenter Tools Admin | Logged in as: Lisa Brown (Student) | Faculty | y View Admin View | Logout My Account Help<br>Monday, August 20, 2012 |
|----------------------------------------------------------------------------------------|----------------------------------------------------------------------------------|------------------------------------|---------|-------------------|---------------------------------------------------|
| Net 1 ts                                                                               | Active Assignments   Active Documents   Active Reviews<br>TRNG 101 - Section 000 |                                    |         | Fall 2012         | View Other Terms                                  |
| ASOF 200 - Section 101<br>(SPRING 2010)<br>Recently updated:<br><u>I'm Practicing!</u> | CITI Training Submission View temptate(s) and details                            |                                    | Courses |                   |                                                   |
|                                                                                        |                                                                                  |                                    |         | 1                 |                                                   |

Note: If you do not have a Field Experience tab, please contact the Assessment Office at coe-livetext@umd.edu

#### **STEP THREE:**

You will see - your placement and team information and a link to "Begin Assessment".

#### CLICK THE BEGIN ASSESSMENT LINK.

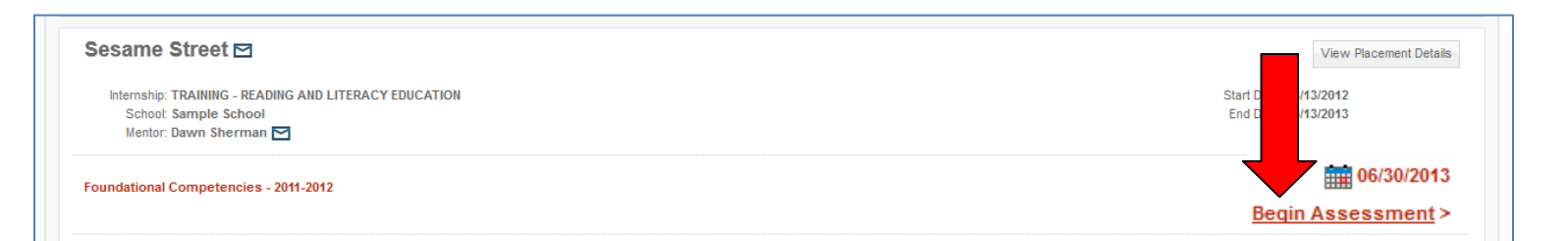

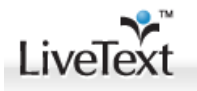

## **STEP FOUR:**

You will see – the assessment rubric.

**POINT AND CLICK YOUR SELECTIONS**. Your selections will highlight BLUE. You may change your selections by clicking another category. Comments may be added to the overall Comment Box or at each indicator level by selecting the **blue** comment bubble.

| Field Experier                                                                                                    | ice                            |                                       |                           |                      |                   |                     |  |  |  |  |  |
|----------------------------------------------------------------------------------------------------|--------------------------------|---------------------------------------|---------------------------|----------------------|-------------------|---------------------|--|--|--|--|--|
| Placements Completed                                                                                                    |                                |                                       |                           |                      |                   |                     |  |  |  |  |  |
| Secondary Math Performance-Based Assessment - MIDPOINT (Rev. 01.2012)                                                                                                    |                                |                                       |                           |                      |                   |                     |  |  |  |  |  |
| The Final Evaluation Record is the Placement Coordinator's final assessment of the student's participation in the internship based on the assessments previously submitted throught the internship by multiple assessors.                                                                                                    |                                |                                       |                           |                      |                   |                     |  |  |  |  |  |
| Course: T101<br>Student: L360 Elementary                                                                                                    |                                |                                       |                           |                      |                   |                     |  |  |  |  |  |
| Mentor: Dawn Sherman                                                                                                    |                                |                                       |                           |                      |                   |                     |  |  |  |  |  |
|                                                                                                    |                                |                                       |                           |                      |                   |                     |  |  |  |  |  |
| Comments And Feedba                                                                                                    | Comments And Feedback:         |                                       |                           |                      |                   |                     |  |  |  |  |  |
|                                                                                                    | Provide any final comments and | d feedback on the internship experien | ce.                       |                      |                   |                     |  |  |  |  |  |
| Rubric - P ng Mathematics Instruction                                                                                                    |                                |                                       |                           |                      |                   |                     |  |  |  |  |  |
|                                                                                                    | Not Applicable                 | Unsatisfactory (1 pts)                | Needs Improvement (2 pts) | Satisfactory (3 pts) | Very Good (4 pts) | Outstanding (5 pts) |  |  |  |  |  |
| Prepares written<br>lesson plans that<br>reflect range of<br>instructional<br>strategies,<br>curricular<br>materials, concrete<br>materials, and<br>assessment<br>strategies.<br>NCTM-2003.SEC.7.5,<br>NCTM-2003.SEC.7.6,<br>NCTM-2003.SEC.8.1,<br>NCTM-2003.SEC.8.2,<br>NCTM-2003.SEC.8.2,<br>NCTM-2003.SEC.8.2,<br>NCTM-2003.SEC.8.4,<br>NCTM-2003.SEC.8.4, | Not Applicable                 | Unsatisfactory                        | Needs Improvement         | Satisfactory         | Very Good         | Outstanding         |  |  |  |  |  |
| Carefully examines                                                                                                    | Not Applicable                 | Unsatisfactory                        | Needs Improvement         | Satisfactory         | Very Good         | Outstanding         |  |  |  |  |  |

## **STEP FIVE:**

[Optional - Click "Save" if you want to retain your scores and comments for future completion.]

**CLICK SUBMIT TO SEND YOUR ASSESSMENT**. You MUST select a score for EVERY indicator or you will be unable to submit the assessment. Once submitted, you cannot return to change your responses.

Note: Because this is a new system, it is advisable to PRINT or copy/paste your assessment into a Word document prior to submitting it.

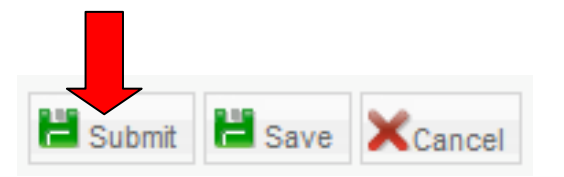

# YOU'RE DONE!